# UCS SD-cloud toevoegen aan Cloud Center

## Inhoud

Inleiding Voorwaarden Vereisten Gebruikte componenten Beperkingen Configureren Gerelateerde informatie

### Inleiding

In dit document worden de gewenste stappen beschreven om UCS Director (UCS Director) als een cloud aan een bestaand CloudCenter-exemplaar toe te voegen.

### Voorwaarden

#### Vereisten

Cisco raadt kennis van de volgende onderwerpen aan:

- Cisco CloudCenter
- UCS Director

Opmerking: Dit document gaat ervan uit dat UCSD al volledig is geconfigureerd en Cisco CallManager (CCM), dat CloudCenter beheert, ook al is geconfigureerd.

#### Gebruikte componenten

De informatie in dit document is gebaseerd op CloudCenter v4.8.1.

De informatie in dit document is gebaseerd op de apparaten in een specifieke laboratoriumomgeving. Alle apparaten die in dit document worden beschreven, hadden een opgeschoonde (standaard)configuratie. Als uw netwerk live is, moet u de potentiële impact van elke opdracht begrijpen.

#### Beperkingen

- Er zijn geen applicaties beschikbaar voor deze integratie, het wordt aanbevolen om deze onderdelen handmatig te installeren, maar de instructies zijn hieronder opgenomen voor het aanpassen van de compatibiliteit van een VMware-apparaat met UCSD. Voor instructies hoe u de onderdelen handmatig kunt installeren, neemt u contact op met Cisco TAC.
- UCSD ondersteunt geen HA voor CCO of AMQP
- Eén CloudCenter-systeem kan alleen worden aangesloten op één UCSD en één UCSD kan

# Configureren

Stap 1. Plaats een AMQP- en CCO VMware-apparaat in de UCSD-omgeving. Deze apparatuur kan worden aangeschaft via <u>https://software.cisco.com</u> of via contact met Cisco TAC.

Stap 2. Configuratie van de twee apparaten om vaste IP-adressen te hebben.

Stap 3. Secure Shell (SSH) in de Advanced Malware Protection.

1. Draaien /usr/local/osmosix/bin/gua\_config\_wizard.sh

2. Voer het CCM IP-adres of de DNS-naam in.

3. Voer het CCO IP-adres of de DNS-naam in.

Stap 4. SSH in Cisco Connection online (CCO).

- 1. Draaien /usr/local/cliqr/bin/cco\_config\_wizard.sh
- 2. Voer het AMQP IP-adres of de DNS-naam in.

3. Voer het Guacamole IP-adres of de DNS-naam in (hetzelfde als de AMQP).

4. Bewerk /gebruiker/lokaal/osmosix/etc/cloud en /usr/local/osmosix/etc/profile.properties en vervang VMware vervolgens CiscoUCSD in beide bestanden.

5. Start **init 6** waarmee u de CO2-toets opnieuw start. Stap 5. SSH in het CCM.

- 1. Om Tomcat te stoppen, ren /etc/init.d/tomcat-stop
- 2. Om in de database in te loggen, voert u **psql -d kliqrdb -U kliqr uit** en neemt u contact op met Cisco TAC voor het wachtwoord.
- 3. Om de database bij te werken, voert u **update IMAGES set private\_img=TRUE waar** name='Callout Werkstroom'';

4. Om de taak te starten, voert u **/etc/init.d/tomcat uit** Stap 6. Meld u aan bij CCM via een browser.

- 1. Navigeren in naar Admin > Clouds > Cloud toevoegen
- 2. Selecteer Cisco UCSD en geef deze een naam, zoals in de afbeelding.

| loud Name *          |                             | _               |                       |
|----------------------|-----------------------------|-----------------|-----------------------|
| escription           |                             |                 |                       |
| Optional Description |                             |                 |                       |
|                      |                             |                 |                       |
| elect Cloud Family * |                             |                 |                       |
| C-J Alibaba Cloud    | amazon                      | Microsoft Azure | alialia<br>cisco      |
|                      | webservices*                | AzureRM         | Cisco UCSD            |
| dimension 🔺 🛛 Cloud  | Google Coud Platform        | openstack-      | 🛑 IBM Bluemix         |
| 2                    | <b>vm</b> ware <sup>,</sup> | Microsoft Azure | Windows<br>Azure Pack |
| VMware Private Cloud | vCloud Director             | Windows Azure   |                       |

- 3. Selecteer Cloud-account toevoegen en de account benoemen, en specificeer het UCSDadres, UCSD Admin API-toets en de UCSD Map-naam waar de werkstromen worden opgeslagen.
- 4. Selecteer Gebied toevoegen en Gebiedsnaam opgeven en een Display Name voor het gebied.
- 5. Selecteer onder **Gebied configureren** de optie **Orchestrator configureren** en de **Orchestrator IP of DNS** en **Guacamole IP of DNS** (hetzelfde als AMQP) leveren. Selecteer vervolgens het **type instantie toevoegen** en vul de velden in, dit is een nepinstantie en het geeft niet uit wat er wordt ingevoerd.

# Add Instance Type

| CiscoUCSD              |        | Å |
|------------------------|--------|---|
| Price *                |        |   |
| \$ 0 /hr               |        |   |
| Cloud Instance Type ID | )*     |   |
| CiscuUCSD              |        |   |
| CPUs *                 |        |   |
| 1 C                    | PUs    |   |
| Architecture           |        |   |
| Both                   | *<br>* |   |
| RAM *                  |        |   |
| 1024 N                 | 4B     |   |
| NICs *                 |        |   |
| 1                      |        |   |
| Instance Type Storage  |        |   |
| 10                     | GB     |   |
|                        |        |   |

6. Selecteer **Toewijzing** naast **de** werkstroomafbeelding voor **terugbellen** toevoegen en geef een dummy **Cloud Image-ID op** om te zorgen dat de mapping is ingeschakeld voor het voorbeeldtype dat in de vorige stap is ingesteld.

| Image Name                                                                                                    |                                                                                                    |  |
|----------------------------------------------------------------------------------------------------|----------------------------------------------------------------------------------------------------|--|
| Callout Workflow                                                                                                    |                                                                                                    |  |
| Cloud                                                                                                    |                                                                                                    |  |
| f-VMWare                                                                                                    |                                                                                                    |  |
| Cloud Image ID *                                                                                                    |                                                                                                    |  |
| CharalliceD                                                                                                    |                                                                                                    |  |
| CiscoUCSD<br>Every cloud stores this inform<br>Grant And Revoke Imag<br>Grant Image permission during                                           | tion in different places. Please login to your cloud provider to find your Image ID.<br>a Permission<br>Instance launch and revoke post launch                     |  |
| Clscoucsu Every cloud stores this inform Grant And Revoke Imag Grant Image permission during Advanced Instance Ty;                              | tion in different places. Please login to your cloud provider to find your Image ID.<br>• Permission<br>Instance launch and revoke post launch<br>• Configuration  |  |
| Clscoucsu Every cloud stores this inform Grant And Revoke Imag Grant image permission during Advanced Instance Typ Enable All                   | tion in different places. Please login to your cloud provider to find your Image ID.<br>• Permission<br>Instance launch and revoke post launch<br>• Configuration  |  |
| CiscoUCSD Every cloud stores this inform Grant And Revoke Imag Grant Image permission during Advanced Instance Tys Enable All CiscoUCSD         | tion in different places. Please login to your cloud provider to find your Image ID.                                                                               |  |
| ClacoUCSU Every cloud stores this informs Grant And Revoke Imag Grant Image permission during Advanced Instance Tys ClacoUCSD Image ID Override | tion in different places. Please login to your cloud provider to find your Image ID.  a Permission Instance Isunch and revoke post Isunch  a Configuration  S 0.00 |  |

7. Voeg UCS Cloud aan een implementatieomgeving toe.

Op dit moment is de configuratie vanuit CloudCenter voltooid. CloudCenter is echter afhankelijk van UCSD-informatie over bepaalde stappen, die standaard niet door UCSD worden uitgevoerd. Deze stappen moeten worden uitgevoerd op de UCSD-interface.

Stap 1. Voeg een gebruikersuitvoer toe met een **JSON\_OUTPUT** Label en een Type **gen\_text\_input** 

| Edit Workflow           |                       |                    |           |                |  |  |  |
|-------------------------|-----------------------|--------------------|-----------|----------------|--|--|--|
| 🖌 Edit Workflow Details | Workflow User Outputs |                    |           |                |  |  |  |
| 🖌 Edit User Inputs      |                       |                    |           |                |  |  |  |
| Edit User Outputs       |                       |                    |           |                |  |  |  |
|                         | Output Label          | Output Description | Mandatory | Туре           |  |  |  |
|                         | JSON_OUTPUT           |                    | Yes       | gen_text_input |  |  |  |
|                         |                       |                    |           |                |  |  |  |
|                         |                       |                    |           |                |  |  |  |
|                         |                       |                    |           |                |  |  |  |
|                         |                       |                    |           |                |  |  |  |

Stap 2. Importeer Cliqr\_Wachten taak die aan deze handleiding is gekoppeld.

Stap 3. Voeg Cliqr\_Wachten taak toe aan het einde van elke werkstroom die CloudCenter uitvoert.

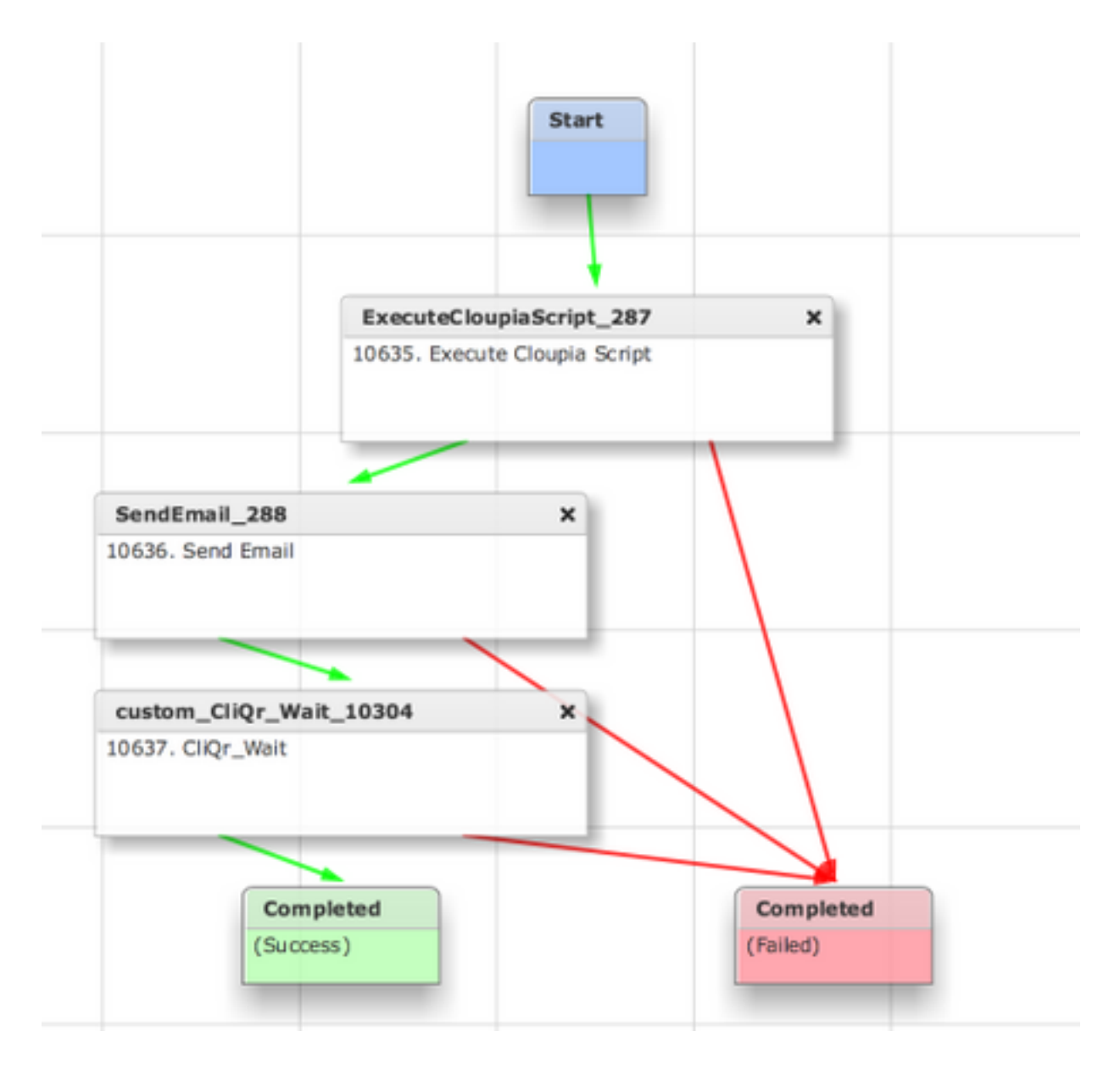

Deze taak rapporteert de SR ID terug naar CloudCenter. Dit stelt CloudCenter in staat om te bepalen dat de werkstroom succesvol heeft gefunctioneerd en geeft het de ID die de werkschema's kantelt

Stap 4. Importeer de taak RollBack en voeg deze toe aan de werkbalk Termination.

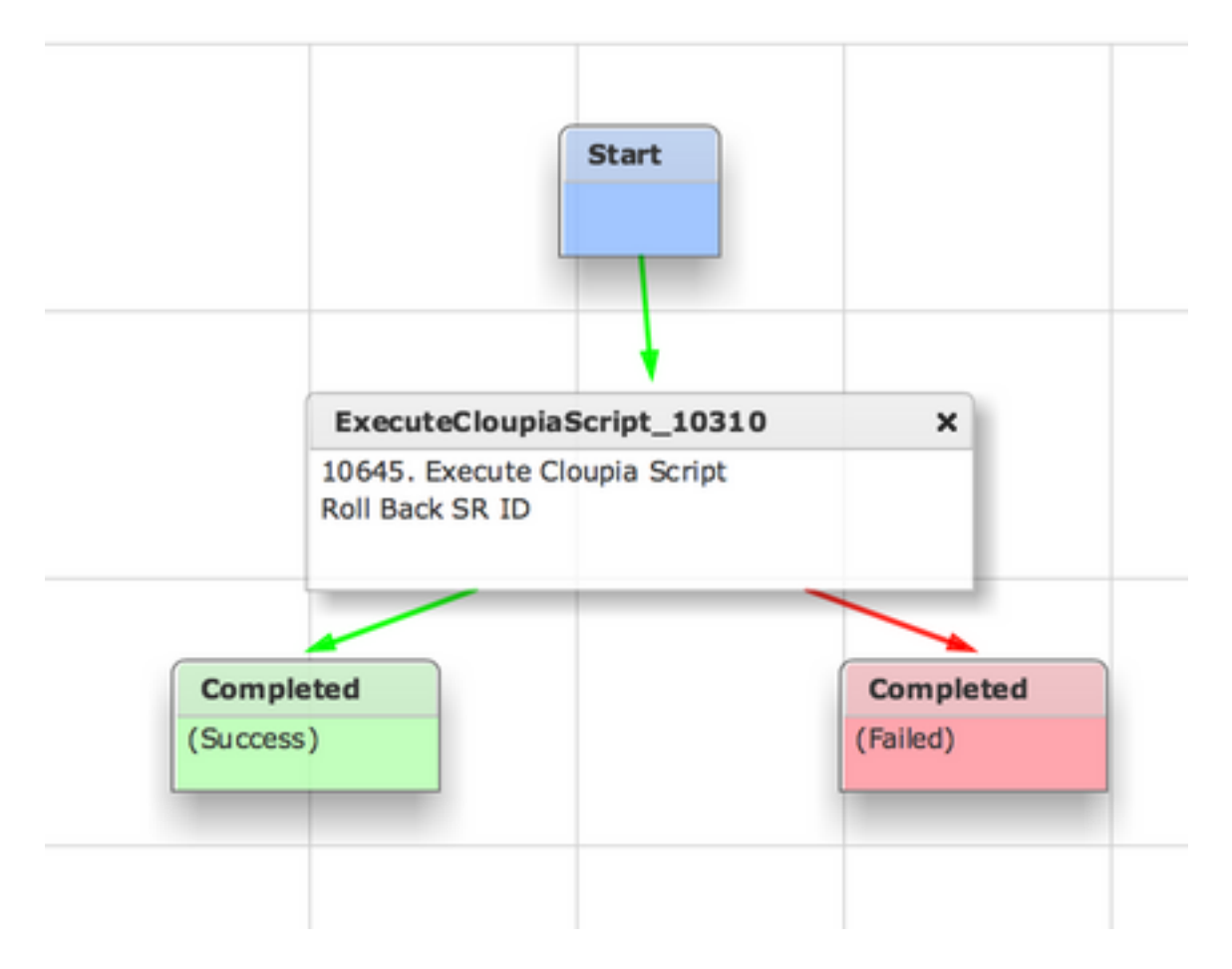

UCSD moet nu volledig worden geconfigureerd. Om een Werkstroom toe te voegen, modelleert u een app en voegt u de UCSD Werkstroomservice toe. Er kunnen standaardparameters worden ingevoerd aan de rechterkant van het model Topologie. Alle parameters die UCS SD nodig heeft, kunnen op het tijdstip van implementatie worden ingevoerd

### Gerelateerde informatie

- <u>https://communities.cisco.com/docs/DOC-67673</u>
- <u>Technische ondersteuning en documentatie Cisco Systems</u>